To: All Non-Exempt Employees

From: Payroll

## RE: Inclement Weather

Non-Exempt employees that need to enter <u>Inclement Weather</u> and had previously requested any Time Off will need to delete their time off and put in for Inclement Weather.

TO Delete your Time Off:

| 1)                                                  | Go to your Absence Calendar                                  |  |  |
|-----------------------------------------------------|--------------------------------------------------------------|--|--|
| 2)                                                  | Double click on your time off                                |  |  |
|                                                     | $\overline{\frown}$                                          |  |  |
| 3)                                                  | Click on the negative sign to the left                       |  |  |
|                                                     |                                                              |  |  |
| 4)                                                  | Put in a comment as to why you are deleting your time        |  |  |
| 5)                                                  | Click Submit                                                 |  |  |
| 6)                                                  | This goes to your manager to be approved Absence Correction: |  |  |
| Now follow directions below to enter your Inclement |                                                              |  |  |

Weather for the day:

To enter Inclement Weather you will need to go into your "Enter Time" section and remove the 'Regular' time and select Inclement Weather instead as a Time Type.

ONLY enter enough hours to bring your total hours for the week to 40!

| Enter Time  | 02/03/2022     |  |
|-------------|----------------|--|
| Time Type ★ | × Regular ···· |  |

## Enter Time 02/03/2022

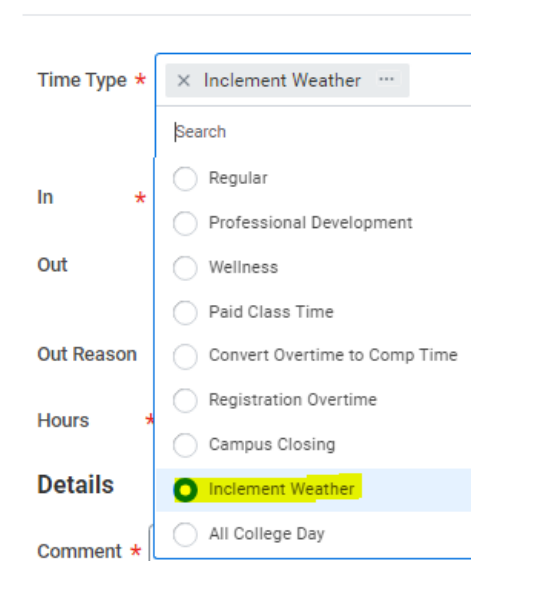

If you have any questions please us know.

## Thanks

Rebecca Miller <u>rmiller@collin.edu</u> Angie Isham <u>aisham@collin.edu</u> Melanie Manning <u>mmanning@collin.edu</u> Alisha Collins <u>amcollins@collin.edu</u>